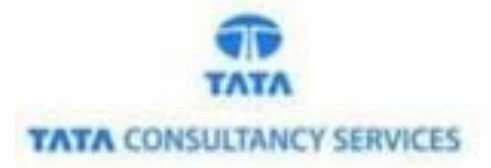

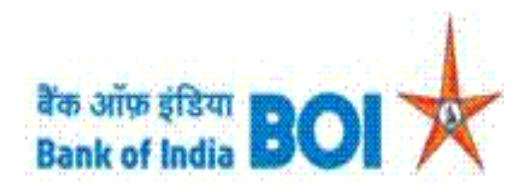

# User Manual for NEFT Services in FI channel

## Bank of India

Version 1.0

| Version No | Date                      | Author       | Reviewer        |
|------------|---------------------------|--------------|-----------------|
| 1.0        | 09 <sup>th</sup> Feb 2021 | Ritesh Dubey | Varsha Masurkar |

#### **NEFT Services:**

As a part of Ease Banking Service and requested by FI HO, Bank has introduced the NEFT service through TCS provided FI BC channel.

#### Please find the Steps to use the NEFT Services:

- Access the BOI FI Portal using below mentioned URL: <u>https://fi1.bankofindia.co.in/</u>
- To login the application, BCs user have to enter their User Id, Password and Captcha. Then click on "Login" button to continue.

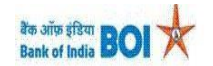

| User Password                                                                                          |
|----------------------------------------------------------------------------------------------------|
| U or D j Fr y<br>Please enter the case sensitive characters in the image above to<br>verify your loain |
| Enter Text Login                                                                                       |

After that BCs/Aadhaar holder has to give the **Consent** before clicking on the Verify button in the given consent box and that is mandatory for capturing fingerprint of Aadhaar holder as per Aadhar Act and Regulations 2016 as mentioned in UIDAI guidelines. Then tick mark the consent box and click on "**Verify**" button for capturing and authenticating the fingerprint.

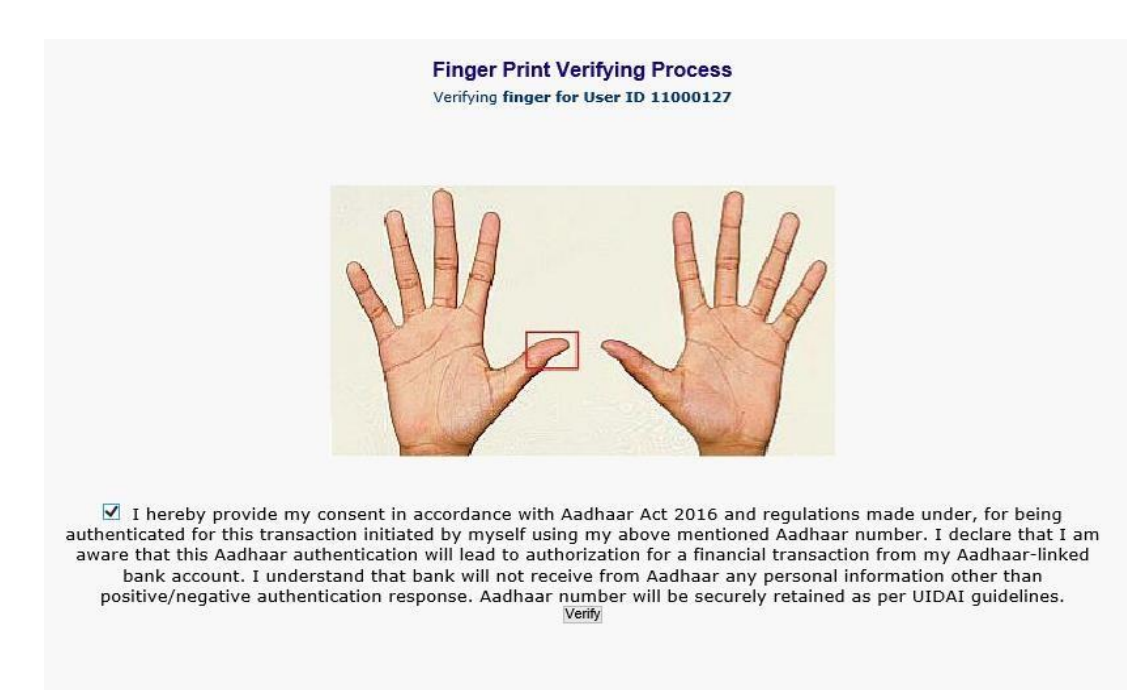

After successful login into the application, BCs will find NEFT Service options under "Others Services" menu.

| fer BOI Others Services                                      |                     |        |                               |               |        |                         |                                                                                                    | ionic 1 mile 1 oiBi  |
|--------------------------------------------------------------|---------------------|--------|-------------------------------|---------------|--------|-------------------------|----------------------------------------------------------------------------------------------------|----------------------|
| ter BOI Others Services                                      |                     |        | Password Expires i            | in: 3595 Days | Number | of failed login attempt | s since last login: 0                                                                                                    |                      |
| Customer Lagin<br>Customer Num<br>(UID/VID)<br>Customer Type | iber<br>e Outd Ovid | Submit | Re-Prist Receipt from HereIII |               |        |                         | Pension<br>UID Seeding<br>Insurance Registrat<br>SHG Transaction<br>Bill Payments<br>Aadhaar Linking Sti<br>For Subsidy (DBT)<br>RD/TD Account Op<br>BC Registry Details<br>Update<br>NEFT Services | ion<br>Itus<br>ening |

After clicking on NEFT Services option, NEFT services page will appears, on the same page customer has to enter the "Customer UID/VID" and then click on "Submit" button.

| Customer Typ | e * 🖲 UID           |                  |           |   |
|--------------|---------------------|------------------|-----------|---|
| Aadhaar Num  | 1 <b>ber</b> *      | 8888             | 8888      | 3 |
|              | Subr                | nit Clear        | -         |   |
|              | <b>1</b> Fields mar | ked with * are r | nandatory |   |
|              |                     |                  |           |   |
|              |                     |                  |           |   |
|              |                     |                  |           |   |
|              | N                   | EFT Services     | 5         |   |
|              | ~ ~                 |                  |           |   |
| omer Type *  |                     | )                |           |   |

| Customer Type * |         |              |              |         |      |
|-----------------|---------|--------------|--------------|---------|------|
| Aadhaar Number* | 9999    | 9999         | ) [9         | 9999    | 9999 |
|                 |         |              |              |         |      |
|                 |         | Submit       | Clear        |         |      |
|                 | 6 Field | ds marked wi | th * are man | ndatory |      |

#### NEFT Services

- After click on submit button, "Customer have to capture Fingerprint for authentication".
- > After that BCs/Aadhaar holder has to give the **Consent** before clicking on the Verify button in the given consent box and that is mandatory for capturing fingerprint of Aadhaar holder as per Aadhar Act and Regulations 2016 as mentioned in UIDAI guidelines. Then tick mark the consent box and click on "Verify" button for capturing and authenticating the fingerprint.

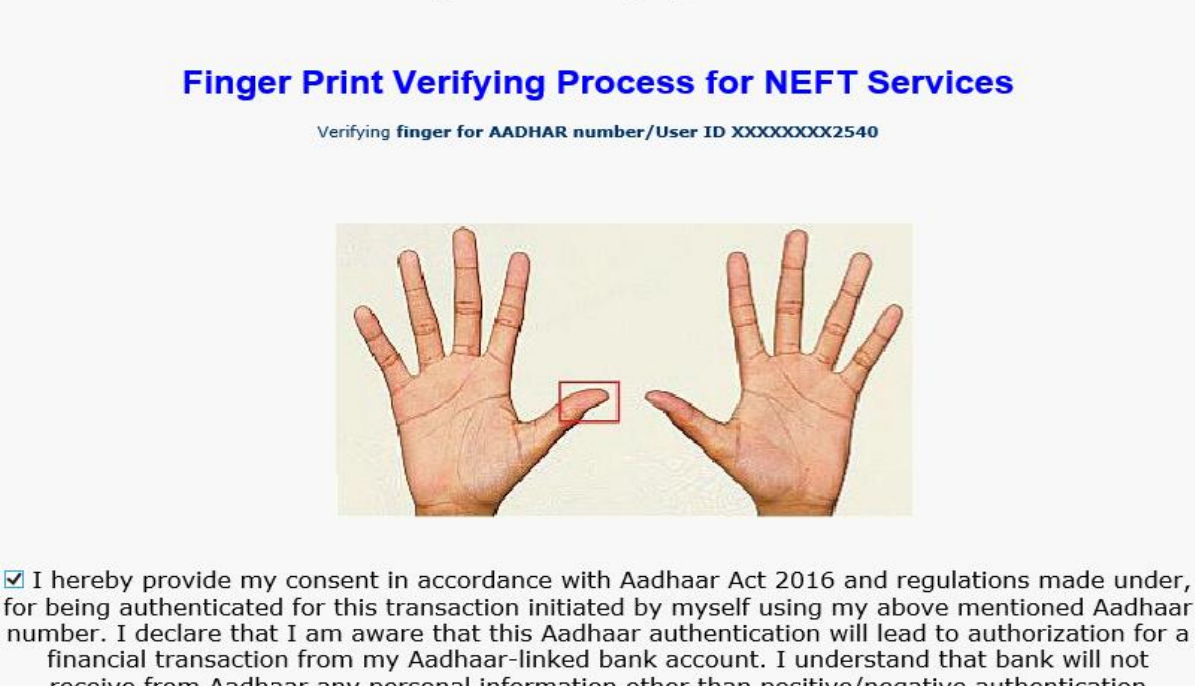

#### **Finger Print Verifying Process**

for being authenticated for this transaction initiated by myself using my above mentioned Aadhaar number. I declare that I am aware that this Aadhaar authentication will lead to authorization for a receive from Aadhaar any personal information other than positive/negative authentication response. Aadhaar number will be securely retained as per UIDAI guidelines.\*

- > Once Customer fingerprints are successfully authenticated, then **NEFT Services Account Query** page will appear with "Account number" which is linked with provided Aadhaar number. In case if customers account is seeded with one or more account number with the same Aadhaar number then account numbers will be displayed accordingly.
- **BC** can select "**Account number**" as per customer request through which they want to perform NEFT transaction. Then click on "Submit" button to proceed.

### Ease Banking Services - NEFT Services Account Query

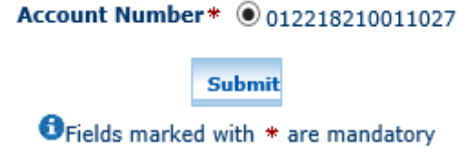

> Once Customer fingerprints are successfully authenticated, then **NEFT Service Beneficiary** Details page will appear.

**TCS-BOI INTERNAL** 

### Ease Banking Services - NEFT Services Beneficiary Details

| Beneficiary Name*                   | Ritesh Dubey    |
|-------------------------------------|-----------------|
| Beneficiary Account Number*         | •••••           |
| Confirm Beneficiary Account Number* | 000310100021580 |
| Beneficiary IFSC Code*              | HDFC0004989     |
| Beneficiary Address*                | MUMBAI          |
| Amount*                             | 2000            |
| Remarks *                           | For Rent        |
| Account type                        | Saving          |
| Submit Clear                        | andatory        |

1 \*Note: Charges Will Be Applicable As Per Bank Circular.

- > On the same page BCs has to fill all mandatory Details of the Beneficiary as mentioned below:
  - **Beneficiary Name** (i.e., BCs has to fill Name of Beneficiary to whom customer wants to transfer amount)
  - **Beneficiary Account Number** (i.e., BCs has to fill Beneficiary Account Number) BCs kindly ensure that Beneficiary Account Number should be valid and active.
  - **Confirm Beneficiary Account Number** (i.e., BCs has to fill same Beneficiary Account Number again).
  - **Beneficiary IFSC Code** (i.e., BCs has to fill Beneficiary IFSC Code) BCs/Customer kindly ensure that Beneficiary IFSC Code should be valid and active.
  - **Beneficiary Address** (i.e., BCs has to fill Address of Beneficiary to whom customer wants to transfer amount. BCs can enter only 25 characters in Address field).
  - Amount (i.e., BCs has to enter Amount. BCs/Customer can transfer amount of minimum ₹ 10/- and Maximum ₹ 5,000/- at a time. BCs can transfer only ₹ 10,000/- per customer per day as per Bank guidelines.)
  - Account Type (i.e., BCs has to fill beneficiary account type like, Saving, Current, Over Draft etc. Account type can be kept blank in case account type is not known.

#### \*Note: Charges Will Be Applicable As Per Bank Circular.

\*Note: Please note that NEFT credit will be effected based solely on the Beneficiary account number and IFSC code. The beneficiary name particulars will not be used there for.

- > Then click on "**Submit**" button to proceed further.
- > After click on Submit button, Successful transaction receipt will generate for NEFT.

|                                                                    | बैंक ऑफ़ इंडिया             |                              |                                                              |
|--------------------------------------------------------------------|-----------------------------|------------------------------|--------------------------------------------------------------|
|                                                                    | Bank of India Bo<br>Bank Of | India                        |                                                              |
|                                                                    | NEFT SERVIC                 | S RECEIPT                    |                                                              |
| Type of                                                            | Transaction                 | :NEFT                        |                                                              |
| Remitter                                                           | Name                        | RITESH MAHENDRA DUBEY        |                                                              |
| Remitter                                                           | Account                     | :XXXXXXXX0011027             |                                                              |
| Beneficia                                                          | ary Name                    | :Ritesh Dubey                |                                                              |
| Beneficia                                                          | ary Account                 | :XXXXXXXXX0021583            |                                                              |
| Benefici                                                           | ary IFSC                    | :HDFC0004989                 |                                                              |
| Amount(                                                            | (INR)                       | :2000                        |                                                              |
| Transact                                                           | tion Time                   | :2021-02-09 13:53:47.344     |                                                              |
| Transact                                                           | tion Status                 | :SUCCESS                     |                                                              |
| Transact                                                           | tion Reference Number       | :104013497277                |                                                              |
| Bank Ac                                                            | knowledgment Number         | : S711859                    |                                                              |
| Bank UT                                                            | R Number                    | :BKIDN21039004586            |                                                              |
| KO ID                                                              |                             | :11000323                    |                                                              |
| KO Name                                                            | e                           | :boicust                     |                                                              |
| ()*Not                                                             | e: Charges Will Be Appl     | icable As Per Bank Circular. |                                                              |
| 8 Note: Please note that NEFT credit will be effected based solely | on the Beneficiary acco     | unt number and IFSC code. 1  | The beneficiary name particulars will not be used there for. |
|                                                                    | Prin                        |                              |                                                              |
|                                                                    | Click OK                    | to exit                      |                                                              |

In case of failed response received from bank then it will display the appropriate failure message. (As per below image, failure messages will display according to failure reason).

| Invalid account number                                           |
|------------------------------------------------------------------|
| NEFT Services                                                    |
| Customer Type *  OUID  VID                                       |
| Aadhaar Number*                                                  |
| Submit Clear                                                     |
| Fields marked with * are mandatory                               |
| Invalid IfSC                                                     |
| NEFT Services                                                    |
| Customer Type *   O UID  VID                                     |
| Aadhaar Number*                                                  |
| <b>Submit</b> Clear<br>Fields marked with <b>*</b> are mandatory |

# THANK YOU

**TCS-BOI INTERNAL**